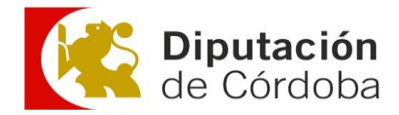

# Instrucciones para la correcta descarga del archivo bc3

A continuación, se expone de forma detallada el procedimiento para la descarga de archivos de extensión **.bc3** de la plataforma de Contratación del Sector Publico.

### <u> 1º Paso:</u>

En el listado de archivos indicados en el Documento de Pliegos, buscamos el archivo que contenga la extensión .bc3

| Número de Expediente 576/24<br>Publicado en la Plataforma de Contrat<br>las 08:16 horas.                                                                                                    | ación del Sector Público el 22-07-2024 a                                                                                                    |
|----------------------------------------------------------------------------------------------------|----------------------------------------------------------------------------------------------------|
| Terminación caseta municipal en Pedro Abad (Có<br>Cooperación a las Obras y Servicios de Competenc                                                                                                    | rdoba). Obra incluida en el Plan Provincial Plurianual d<br>cia Municipal Cuatrienio 2020-2023                                                                                                    |
| Contrato Sujeto a regulación armonizad                                                                                                    | a No                                                                                                    |
| → Directiva de aplicaciónN/A                                                                                                    |                                                                                                    |
| → Valor estimado del contrato 542.558,86 EUR.     → Importe 656.496,22 EUR.     → Importe (sin impuestos) 542.558,86 EUR.     → Plazo de Ejecución     → 10 Mes(es)     → Observaciones: Según programa de trabajo     aprobado en proyecto, a contar desde el día     siguiente al levantamiento del acta de comprobación     del replanteo de la obra autorizando su inicio. | <ul> <li>→ Tipo de Contrato Obras</li> <li>→ Subtipo Construcción general de inmuebles y obras de ingeniería civil</li> <li>→ Contrato Mixto No</li> <li>→ Lugar de ejecución ES613 Córdoba Pedro Abad (Córdoba) Montoro (Córdoba)</li> </ul> |
| → Clasificación CPV                                                                                                    |                                                                                                    |
| Pliego Prescripciones Técnicas     Pliego Cláusulas Administrativas     Acta replateo_proyecto.pdf     Anexo al PCAP.pdf     Informe_supervision.pdf                                                                                                    |                                                                                                    |

## <u> 2º Paso:</u>

Nos situamos sobre el link de dicho archivo y hacemos doble click con el botón izquierdo del ratón hasta que se abra el archivo en una nueva pestaña del explorador apareciendo de la siguiente manera:

| Contrataciondelatado.ex/eps: X +                                                                                                    |                                                                 |                                                                    |                                                                          |                                                                                   |                                                     | -                                                                         | o ×                                                          |
|----------------------------------------------------------------------------------------------------|-----------------------------------------------------------------|--------------------------------------------------------------------|--------------------------------------------------------------------------|-----------------------------------------------------------------------------------|-----------------------------------------------------|---------------------------------------------------------------------------|--------------------------------------------------------------|
| C S contrataciondelestado.es/wps/wcm/connect/94b2b00b-99e6-4e45-b447-8d7898c691cd/IDOC20240711132802Terminacion+CASETA+PA.bc37MOD+AJPERES                                                                                                    | \$                                                              | -                                                                  | Ð                                                                        | Ł                                                                                 | 0                                                   | Nuevo Chrome                                                              | disponible 🚦                                                 |
| <pre>virist Spain/PIECC-3/2007/USMAD024/Prevto 24-00/[AMGI][2]///<br/>virist Spain/PIECC-3/2007/USMAD024/Prevto 24-00/[AMGI][2]///<br/>virist Spain/PIECC-3/2007/USMAD024/Prevto 24-00/[AMGI][2]///<br/>virist Spain/PIECC-3/2007/USMAD024/Prevto 24-00/[AMGI][2]///<br/>virist Spain/PIECC-3/2007/USMAD024/Prevto 24-00/[AMGI][2]///<br/>virist Spain/PIECC-3/2007/USMAD024/Prevto 24-00/[AMGI][2]///<br/>virist Spain/PIECC-3/2007/USMAD024/Prevto 24-00/[AMGI][2]///<br/>virist Spain/PIECC-3/2007/USMAD024/Prevto 24-00/[AMGI][2]///<br/>virist Spain/PIECC-3/2007/USMAD024/PIECC-3/2007/USMAD024/USMAD024/USMAD024/USMAD</pre> | vs\TEX\<br>001055<br>3010/11<br>\08ET11<br>D258w000<br>D258w000 | Texto s<br>AIC(1/1)<br>12000862610<br>D344A51<br>D344A51<br>dar la | sin fac<br>(088EID<br>5009010<br>(1\33\)<br>10\1\17<br>\2\D25R<br>superf | eta\ <br>0002310<br>3.A1\1<br>08ETT00<br>088FID0<br>088FID0<br>088FID0<br>088FID0 | C(1)3/0<br>(125)es<br>0803.A1<br>08058(1<br>(2)D25F | HEFIDADO29/1/<br>HECKABO30/1/2<br>1/27/ <br>HYDESIC/1/11/<br>NDESIC/1/11/ | 1\0001D00<br>5\0002C00<br>0\1\11\00<br>E166020\1<br>ón de la |

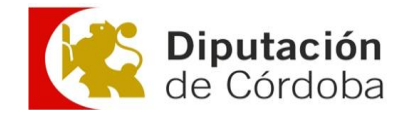

#### <u> 3º Paso:</u>

Sobre el texto de este documento, abierto en el explorador, hacemos click en el botón derecho y seleccionamos la opción guardar como.

| ias\EJE\Ej               | Atrás                            | Alt + Flecha izquierda | .ud\GMA\Gestión ambier          |
|--------------------------|----------------------------------|------------------------|---------------------------------|
| del eleme                | Reenviar                         | Alt + Flecha derecha   |                                 |
|                          | Volver a cargar                  | Ctrl + R               |                                 |
| 7EE295IC\1<br>EIM00104\1 | Guardar como                     | Ctrl + S               | 45E.A\1\1\D27IE045E.A           |
| CC00202.A\               | Imprimir                         | Ctrl + P               | A2\1\8\08ELL00010.A4            |
| 0\155CE000<br>0IC\1\14.2 | Enviar                           |                        | \1\83.54\D34AF006\1\            |
|                          | Buscar imágenes con Google       |                        | (1) 1) 40) 0055000040) 1) 3     |
| 20\1\1\14                | Abrir en modo Lectura            |                        | 1/1/40/08FFP90040/1/3           |
| 063L011284               | Enviar a tus dispositivos        |                        | 4\1\30\P54260012084\            |
| 53.9\ <br>0 L/H Y HC     | Crear código QR para esta página |                        |                                 |
| eldaño de<br>86 231120   | Traducir a español               |                        | l por la arista de in           |
| estos dete<br>las partíc | Ver código fuente de la página   | Ctrl + U               | estimientos, medianto<br>utada. |
|                          | Inspeccionar                     |                        |                                 |

Selecciona la ubicación donde queremos guardar el archivo y en la parte inferior, seleccionamos todos los archivos

| + 🖊                                                                                                | > Este equipo > De                  | scargas >                           |                       | V Ö Buscar e    | n Descargas | ,p |
|----------------------------------------------------------------------------------------------------|-------------------------------------|-------------------------------------|-----------------------|-----------------|-------------|----|
| Organizar 👻 N                                                                                      | ueva carpeta                        |                                     |                       |                 | iii •       | 0  |
| Favoritos con<br>Favoritos con<br>Favoritos con<br>Favoritos con<br>Favoritos con<br>Favoritos con | npartidos ^                         | Nombre<br>V hoy (4)                 | Fecha de modificación | Tipo            | Tamaño      |    |
| 💷 Este equipo                                                                                      |                                     | INSTRUCCIONES BC3                   | 27/08/2024 10:27      | Documento de Mi | 138 KB      |    |
| 4 Descargas                                                                                        |                                     | INSTRUCCIONES BC3                   | 27/08/2024 10:27      | Texto OpenDocu  | 133 KB      |    |
| Documentos                                                                                         |                                     | DOC20210218144611Instrucciones+para | 27/08/2024 10:23      | Documento Adob  | 1.190 KB    |    |
| Escritorio                                                                                         |                                     | DOC_CD2024-000799033-pliego         | 27/08/2024 10:22      | Documento Adob  | 95 KB       |    |
| 📰 Imágenes                                                                                         |                                     | V la semana pasada (17)             |                       |                 |             |    |
| h Música                                                                                           |                                     | APROBACION_COORDINADOR              | 23/08/2024 13:40      | Documento de Mi | 15 KB       |    |
| Objetos 3D                                                                                         |                                     | 1 ACTA_DE_APROBACION_DEL_PLAN_DE    | 23/08/2024 13:33      | Documento Adob  | 220 KB      |    |
| Videos                                                                                             |                                     | 🔁 pfc2608 (1)                       | 22/08/2024 16:52      | Documento Adob  | 10.404 KB   |    |
| Disco local /C                                                                                     |                                     | Mapa14069A01500017 (8)              | 19/08/2024 20:23      | Documento Adob  | 683 KB      |    |
| Disco local (C                                                                                     | .)                                  | Tapa14069A01500017 (7)              | 19/08/2024 20:23      | Documento Adob  | 684 KB      |    |
| Google Drive                                                                                       | (G:)                                | Mapa14069A01500017 (6)              | 19/08/2024 20:23      | Documento Adob  | 690 KB      |    |
| 📣 Rad                                                                                              | ~                                   | T Mapa14069A01500017 (5)            | 19/08/2024 20:22      | Documento Adob  | 687 KB      |    |
| Nombre:                                                                                            | DOC20240711132802                   | ferminacion + CASETA + PA           |                       |                 |             |    |
| Tipo:                                                                                              | Todos los archivos                  |                                     |                       |                 |             |    |
|                                                                                                    | Text Document<br>Todos los archivos |                                     |                       |                 |             | -  |

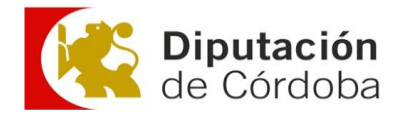

Antes de pulsar guardar, añadimos tras el nombre del archivo la extension **.bc3** y a continuación pulsamos guardar.

| 🗧 🕘 👻 🕈 🤟 > Este equip         | o > Desc | argas                               |                       | ✓ Ŏ Buscar ei   | n Descargas | ٩, |
|--------------------------------|----------|-------------------------------------|-----------------------|-----------------|-------------|----|
| Organizar 👻 Nueva carpeta      |          |                                     |                       |                 | (EE •       | 0  |
| Favoritos compartidos Imágenes | ^        | Nombre<br>v hoy (4)                 | Fecha de modificación | Тіро            | Tamaño      | ^  |
| 💷 Este equipo                  |          | INSTRUCCIONES BC3                   | 27/08/2024 10:27      | Documento de Mi | 138 KB      |    |
| Uescargas                      |          | INSTRUCCIONES BC3                   | 27/08/2024 10:27      | Texto OpenDocu  | 133 KB      |    |
| Documentos                     |          | DOC20210218144611Instrucciones+para | 27/08/2024 10:23      | Documento Adob  | 1.190 KB    |    |
| Escritorio                     |          | DOC_CD2024-000799033-pliego         | 27/08/2024 10:22      | Documento Adob  | 95 KB       |    |
| 📰 Imágenes                     | - 10     | V la semana pasada (17)             |                       |                 |             |    |
| 👌 Música                       |          | APROBACION_COORDINADOR              | 23/08/2024 13:40      | Documento de Mi | 15 KB       |    |
| Dbjetos 3D                     |          | ACTA_DE_APROBACION_DEL_PLAN_DE      | 23/08/2024 13:33      | Documento Adob  | 220 KB      |    |
| Videos                         |          | 🔁 pfc2608 (1)                       | 22/08/2024 16:52      | Documento Adob  | 10.404 KB   |    |
| Birco local (Cr)               |          | 14069A01500017 (8)                  | 19/08/2024 20:23      | Documento Adob  | 683 KB      |    |
|                                | - 77     | The Mapa14069A01500017 (7)          | 19/08/2024 20:23      | Documento Adob  | 684 KB      |    |
| Google Drive (G:)              |          | The Maps14069A01500017 (6)          | 19/08/2024 20:23      | Documento Adob  | 690 KB      |    |
| 🛁 Rad                          | ~        | Mapa14069A01500017 (5)              | 19/08/2024 20:22      | Documento Adob  | 687 KB      | v  |
| Nombre: DOC20240711            | 132802Te | minacion+CASETA+PA                  |                       |                 |             | ~  |
| Tipo: Todos los arct           | ivos     |                                     |                       |                 |             | Ý  |
|                                |          |                                     |                       | -               |             |    |

#### Con esto obtenemos el archivo con formato bc3

| 🖊   🛃 🗖 🗢   Descargas               |                                          |                       | :                     |
|-------------------------------------|------------------------------------------|-----------------------|-----------------------|
| Archivo Inicio Compartir Vista      |                                          |                       | ~                     |
| ← → · ↑ 🕂 > Este equipo > Disco loc | al (C:) > Usuarios > usuario > Descargas | ٽ \                   | Buscar en Descargas 🎾 |
| 📌 Acceso rápido                     | Nombre                                   | Fecha de modificación | Tipo Tan              |
| CARPETA DE SEGURIDAD                | * > hoy (5)                              |                       |                       |
| Descargas                           | DOC20240711132802Terminacion+CASETA+PA   | 27/08/2024 10:50      | Archivo BC3           |
| iCloud Drive                        | INSTRUCCIONES BC3                        | 27/08/2024 10:27      | Documento de Mi       |
|                                     |                                          | 27/00/2024 10:27      | T                     |